## PASSO A PASSO: MATRÍCULA 2024.1

## FPS PASSO1

### ACESSE O SITE:

**WWW.FPS.EDU.BR** 

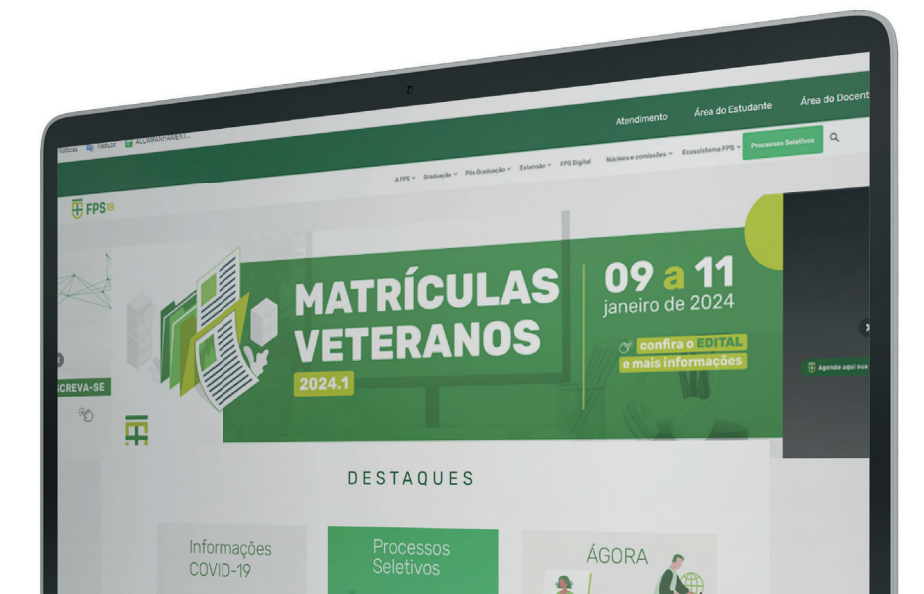

## PASSO 2

#### CLIQUE NA 'OPÇÃO ÁREA DO ESTUDANTE'.

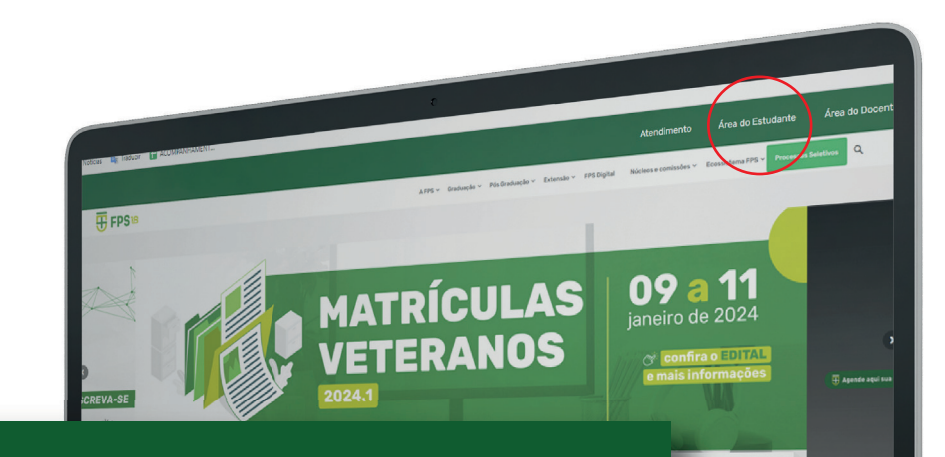

#### Área do Estudante

# FFFS PASSO 3

### CLIQUE NA OPÇÃO 'ALUNO ONLINE.'

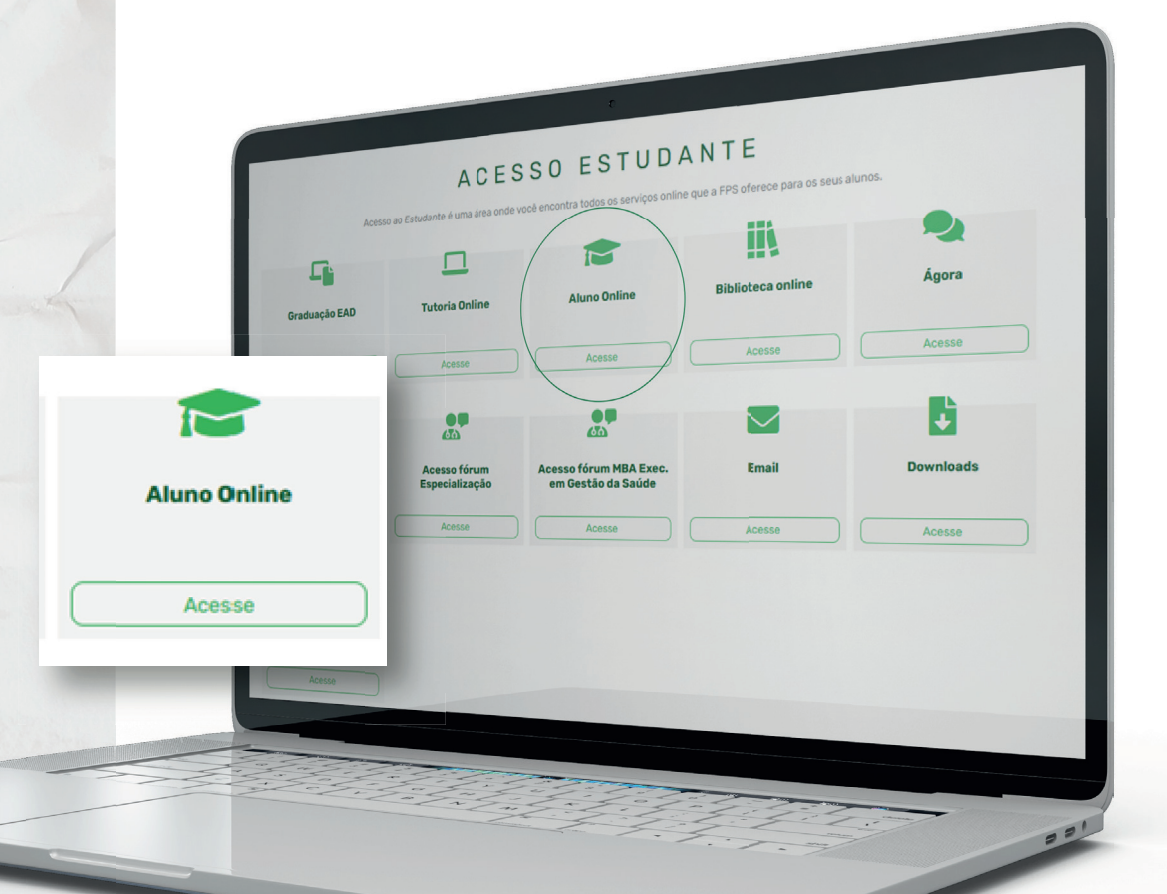

# FFFS PASS04

**FPS** 

Esqueceu a senha?

1 Aluno ou Responsável

Senha

DIGITE SEU LOGIN (MATRICULA OU CPF) E SUA SENHA PESSOAL.

## PASSO 5

#### CLIQUE NA OPÇÃO 'SECRETARIA VIRTUAL / MATRÍCULA'

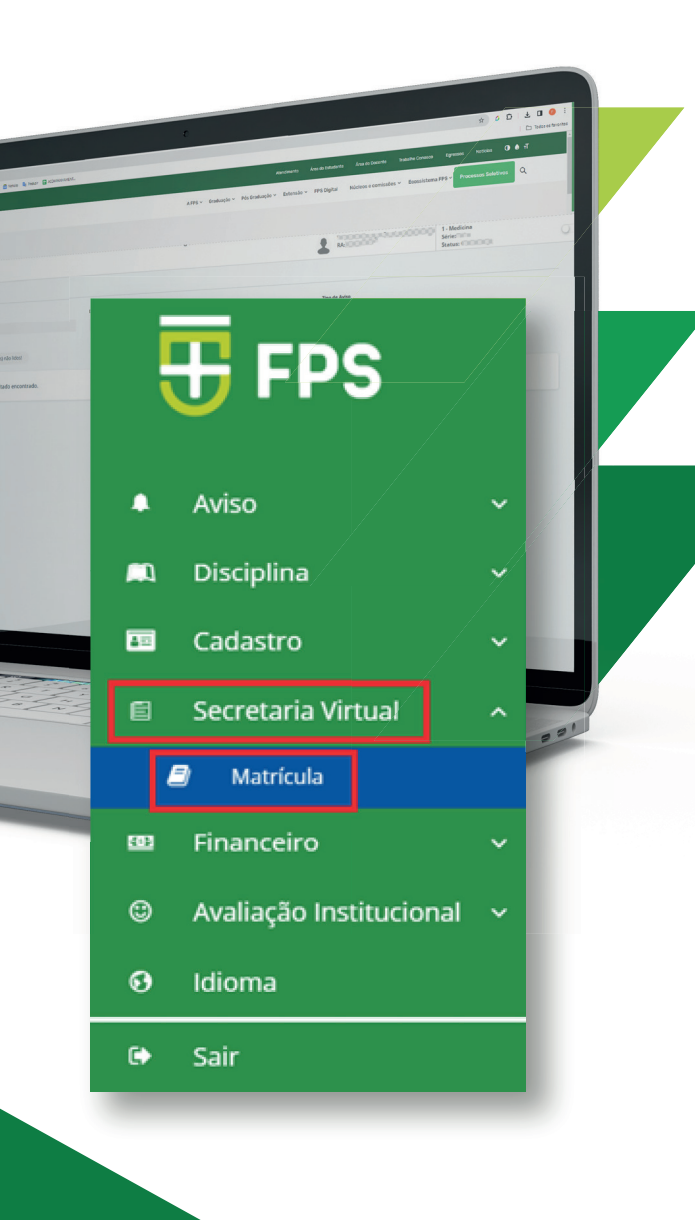

## PASSO 6

CONFIRA NA TELA TODAS AS SUAS DISCIPLINAS. DEPOIS, ANALISE CADA UMA NO ATO DA SUA MATRÍCULA PARA 2024.1. EM SEGUIDA CLIQUE NO PRÓXIMO PASSO.

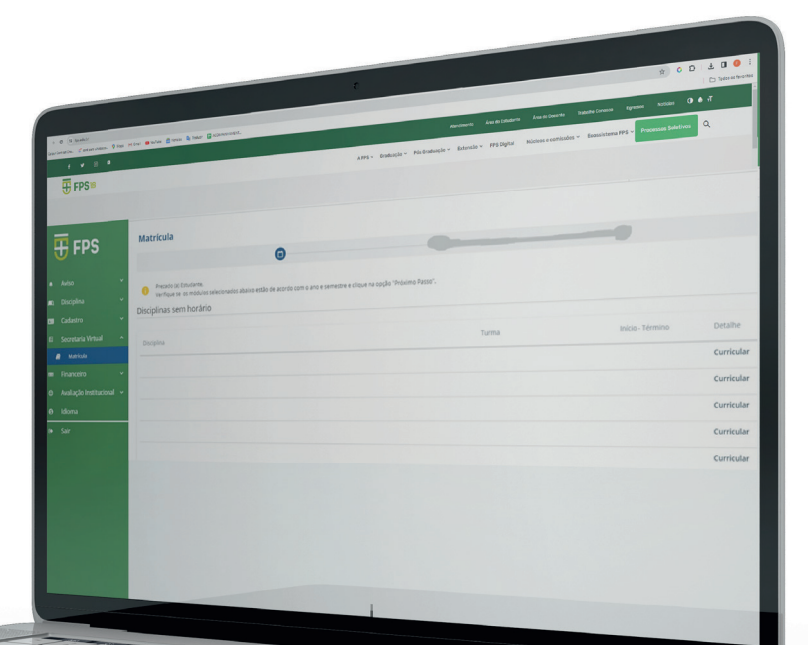

## PASS07

CONTRATO PARTICULAR DE PRESTAÇÃO DE SERVIÇOS EDUCACIONAIS

Pelo presente instrumento particular de CONTRATO DE PRESTAÇÃO DE SERVIÇOS EDUCACIONAIS, de um laco, na qualade de CONTRATADO, e assim doravante denominada, a entidade mantenedora denominada como FACULDADE PERNAMBUCANA DE SAÚDE - FPS, cuja razão social é: Associação Educacional de Ciências da Saúle - AECISA, inscrita no CNFJMF sob o nº 05.834.842/0001-62, com sede e endereço na Av. Mascarenhas de

entado na forma de seu Contrato Social, e do outro lado,

CONTRATANTE/RESPONSAVEL EINANCEIRO

inscrito no Registro Geral sob o nº

Profissão

eira, Recife/PE, CEP: 51159-000, nesta cidade do Recife, capital do Estado de Pernambuco

assim doravante denominado

o Sr (a)

edifício cidade efone para

Dessoa

e no CPE/ME sob o nº

CLIQUE NO 'ACEITO' DO CONTRATO PARA PROSSEGUIR. EM SEGUIDA, IMPRIMIR, CASO QUEIRA.

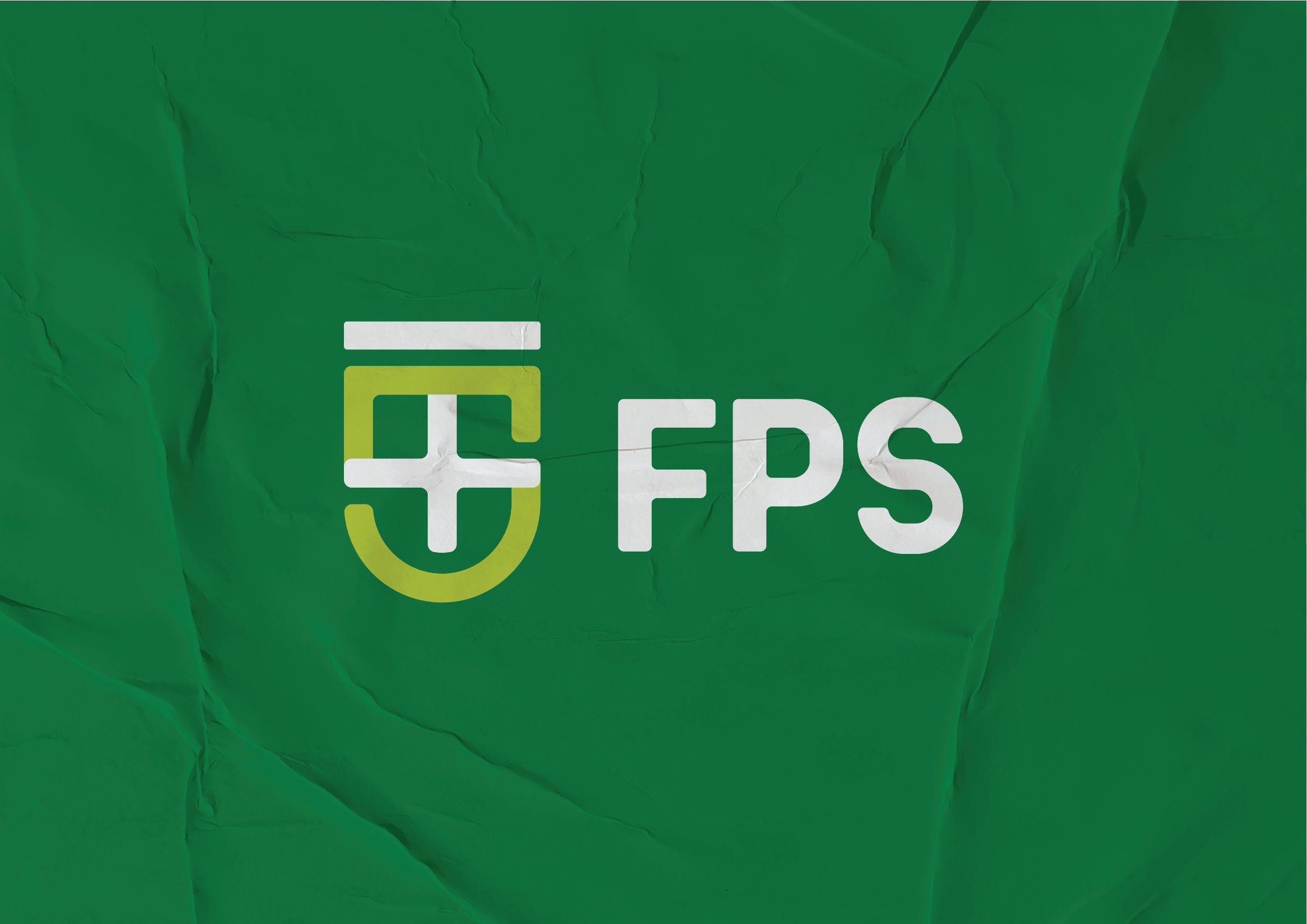